## **REGISTERING FOR COURSES IN BANNER STUDENT**

- 1. Go to the following website: htps://www.commonwealthu.edu/my-commonwealthu
- 2. Scroll down to "Quick Links" and select "Banner Student (Self-Service)"

| Quick Links                                                                                    |
|------------------------------------------------------------------------------------------------|
| Banner Student (Self-Service) 🖉 Banner Faculty (Self-Service) 🖉 Banner Staff (App-Nav) 🖉       |
| Brightspace 🖉 Course Search 🖉 Crosswalks / Scheduling CU Succeed 🖉                             |
| Degree Works 🖉 Directory Lookup 🗷                                                              |
| Email Login (See CU Connectivity Menu for Mobile Setup) 🖉 Employee Self-Service (ESS/E-Time) 🗷 |
| Library System 🗷 Registrar's Office / Registration Info Technology Helpdesk 🗵                  |

3. Select "Commonwealth" to sign into your account, which takes you to your Single Sign On (SSO).

| Sign in to your account                                                                                       | Single Sign-On                                                                                                    |
|----------------------------------------------------------------------------------------------------|----------------------------------------------------------------------------------------------------|
| Commission<br>Commission<br>PASSHE System<br>Perceivest<br>Millersville University<br>Shippensburg University | Durantee     Physikes Micromu.edu/     Pessored      Pessored      Control and the set of thermology is a set of the set of the |
|                                                                                                    | Forgot password? Need help?                                                                                                    |

4. From your student profile, select "Registration" and then "Register for Classes."

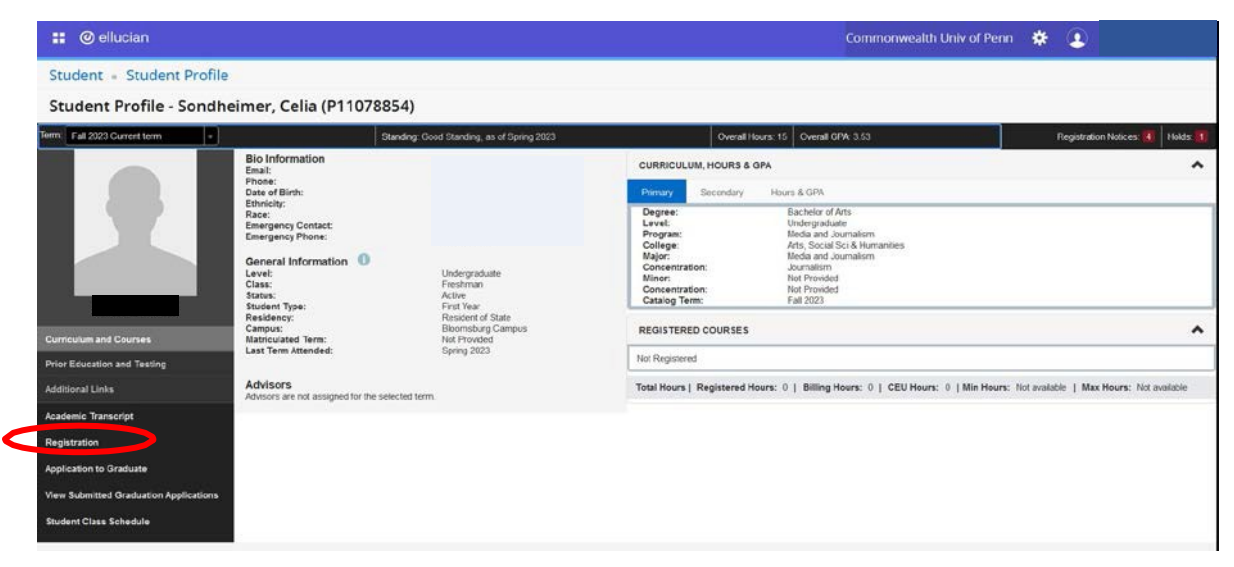

5. From there, select "Register for Classes".

| II @ ell  | ucian                                                                                                    |    |                                                                                                    | Commonwealth Univ of Penn | * |
|-----------|----------------------------------------------------------------------------------------------------|----|----------------------------------------------------------------------------------------------------|---------------------------|---|
| Student   | Registration                                                                                                    |    |                                                                                                    |                           |   |
| Registrat | tion                                                                                                    |    |                                                                                                    |                           |   |
| What wo   | uld you like to do?                                                                                                    |    |                                                                                                    |                           | ٦ |
|           | Prepare for Registration<br>View repistration status, update student term data, and complete pre-registration requirements. | -  | Plan.Ahead<br>Give yourself a head start by building plans. When you're ready to register, you'll be able to load<br>treese plans. |                           |   |
|           | Register for Classes<br>Search and register for your classes. You can also view and manage your schedule                    | -  | View Registration.Information<br>View your past schedules and your ungraded classes.                                               |                           |   |
| 4         | Ercware Classes<br>Looking for classes? In this section you can browse classes you find interesting                         | R. | Browse Course Catalog<br>Look up basic course information like subject, course and description                                     |                           |   |

6. Select a Term and then click "Continue".

| : @ ellucian                                        | Commonwealth Univ of Penn | * |
|-----------------------------------------------------|---------------------------|---|
| Student - Registration - Select a Term              |                           |   |
| Select a Term                                       |                           |   |
| Select a Term for Class Search Fail 2023 v Continue |                           |   |

7. You can then search for courses by entering subject codes followed by clicking the "Search" button.

| 📰 🎯 ellucian                                  |                                | Commonwealth Univ of Penn | ¢   |
|-----------------------------------------------|--------------------------------|---------------------------|-----|
| Student - Registration -                      | Select a Term • Browse Classes |                           |     |
| Browse Classes                                |                                |                           |     |
| Enter Your Search Criteria<br>Term: Fail 2023 |                                |                           | 1.8 |
| Campus                                        |                                |                           |     |
| Subject                                       |                                |                           |     |
| Course Number                                 |                                |                           |     |
| Part Of Term                                  |                                |                           |     |
|                                               | Search Clear + Advanced Search |                           |     |

8. Browse the available course offerings. Click on a class to see course details and description, bookstore links, instructor, and meeting times. and review the course details.

| Class Details for Adventures in | 1 Leadership - FYS First Year Study 100 0               |
|---------------------------------|---------------------------------------------------------|
| 1 Term: 202330   CRN: 32341     |                                                         |
| Class Details                   | Associated Term:Fall 2023                               |
| Course Description              | CRN:32341                                               |
| Bookstore Links                 | Schedule Type: Lecture                                  |
| Attributes                      | Instructional Method: Face to Face<br>Section Number: 0 |
| Restrictions                    | Subject: First Year Study<br>Course Number: 100         |
| Instructor/Meeting Times        | Title: Adventures in Leadership - FYS                   |
| Enrollment/Waitlist             | Grade Mode: Standard Letter                             |
| Corequisites                    |                                                         |
| Prerequisites                   |                                                         |
| Cross Listed Courses            |                                                         |
| Linked Sections                 |                                                         |
| Fees                            |                                                         |
| Catalog                         |                                                         |

9. Click "Add" once you decide on a course.

| egist              | er fo             | r Clas            | sses                 |          |                                   |          |                             |       |                     |               |                                   |                            |                     |
|--------------------|-------------------|-------------------|----------------------|----------|-----------------------------------|----------|-----------------------------|-------|---------------------|---------------|-----------------------------------|----------------------------|---------------------|
| Find Clas          | 505               | Enter (           | ORNs                 | Plans    | Schedule and                      | Options  |                             |       |                     |               |                                   |                            |                     |
| Search<br>Term: Fa | Result<br>11 2023 | 8 — 17 (<br>Campi | Classes<br>Js: Lock) | Haven Ca | impus, LockHaven O                | nline Se | ubject: First Year Study    |       |                     |               |                                   |                            | Search Agai         |
| CRÑ                | Term              | Subjec            | Course               | Section  | Tide 0                            | Hours    | Meeting Times               | Campu | Status              | Instructor    | Attribute Reser                   | ved & Instructional Method | Linked Sections Add |
| 32341              | F                 | FYS               | 100                  | o        | Adventures in L                   | 3        | S M T W T F S 09:30 AM - 11 | L.,   | 24 of 25            | Graefe. David | Foundations<br>First Year Seminar | Face to Face               | Add                 |
| 32342              | F                 | FYS               | 100                  | 0        | <u>Ultra-Running L</u><br>Lecture | 3        | S M T W T F S 12:00 PM - 1: | L.,   | 25 of 25<br>Time Co | Lesniak, Ashl | Foundations<br>First Year Seminar | Face to Face               | Add                 |
| 32343              | F                 | FYS               | 100                  | 0        | Soccer: Psychol<br>Lecture        | 3        | S M T W T F S 10:00 AM - 11 | L     | 25 of 25            | Carnicom. Sc. | Foundations<br>First Year Seminar | Face to Face               | Add                 |
| 32344              | F                 | FYS               | 100                  | 0        | Race, Identity a<br>Lecture       | 3        | s M T W T F S 11:00 AM - 11 | L     | 25 of 25            | Granich. Stev | Foundations<br>First Year Seminar | Face to Face               |                     |
|                    |                   |                   |                      |          |                                   |          |                             |       |                     |               | Foundations                       |                            | ~                   |

## 10. Make sure you hit submit!

| Search<br>Term: Fa                | Result<br>all 2023      | ts — 17 (<br>Campi                     | Classes<br>us: Lock     | Haven C   | ampus, Lock <sup>,</sup>      | Haven C     | Online | Subject: First Y | 'ear Study            |         |          |                                          |                                  |           |                        |                 |                      |                 | earch Again |   |
|-----------------------------------|-------------------------|----------------------------------------|-------------------------|-----------|-------------------------------|-------------|--------|------------------|-----------------------|---------|----------|------------------------------------------|----------------------------------|-----------|------------------------|-----------------|----------------------|-----------------|-------------|---|
| CRŃ                               | Term                    | Subjec                                 | Course                  | Sectio    | Title                         | ¢           | Hours  | Meeting Time     | ts                    | Campi   | Status   | Instructor                               | Attribute                        |           | Re                     | served § Instru | ictional Method      | Linked Sections | Add 🔆       | • |
| 32341                             | F                       | FYS                                    | 100                     | 0         | Adventures<br>Lecture         | <u>in L</u> | 3      | SMTWT            | F S 09:30 AM - 1      | L       | 24 of 25 | <u>Graefe, Davi</u>                      | Foundations<br>First Year Semina | ar        |                        | Face            | to Face              |                 | Add         | l |
| 32342                             | F                       | FYS                                    | 100                     | 0         | <u>Ultra-Runni</u><br>Lecture | <u>ng L</u> | 3      | SMTWT            | <b>F</b> S 12:00 PM - | L       | 25 of 25 | Lesniak, Ashl                            | Foundations<br>First Year Semina | ar        |                        | Face            | to Face              |                 | Add         |   |
|                                   | _                       |                                        |                         |           |                               |             |        |                  |                       |         |          |                                          |                                  |           |                        |                 |                      |                 |             |   |
| Schedu<br>is Sche                 | ile<br>dule for         | II Scher                               | dule Deta               | ails      |                               |             |        |                  |                       |         |          | Summary                                  | Details                          | Hour      | CPN                    | Schedule Tu     | ac Status            | Action          |             |   |
| Schedu<br>s Sche                  | le<br>dule for<br>Sunda | I≣ Scheo<br>Fall 2023                  | dule Deta<br>3<br>Monda | ails<br>Y | Tuesday                       | Wedne       | esday  | Thursday         | Friday                | Saturda | y        | Summary<br>Title                         | Details                          | Hour      | CRN                    | Schedule Ty     | o∈ Status            | Action          |             |   |
| Schedu<br>s Sche<br>Sam           | le<br>dule for<br>Sunda | I≣ <sub>Schee</sub><br>Fall 2023<br>ay | dule Deta<br>3<br>Monda | ails<br>y | Tuesday                       | Wedne       | ∋sday  | Thursday         | Friday                | Saturda | y<br>A   | Summary<br>Title<br>Adventures in Leader | Details<br>. FYS 100, 0          | Hour<br>3 | CRN<br>32341           | Schedule Typ    | oe Status<br>Pending | Action          | egistered** | Ţ |
| Schedu<br>s Sched<br>Gam          | le<br>dule for<br>Sunda | I≣ Schee<br>Fall 2023<br>ay            | dule Deta<br>3<br>Monda | ails<br>y | Tuesday                       | Wedne       | ∋sday  | Thursday         | Friday                | Saturda | y        | Title                                    | Details<br>. FYS 100, 0          | Hour<br>3 | CRN<br>32341           | Schedule Tyj    | e Status<br>Pending  | Action          | egistered** | v |
| Schedu<br>s Sched<br>am           | le<br>dule for<br>Sunda | I≣ Scheo<br>Fall 2023<br>ay            | dule Deta<br>3<br>Monda | ails<br>y | Tuesday                       | Wedne       | esday  | Thursday         | Friday                | Saturda | y • •    | Title<br>Adventures in Leader            | Details<br>. FYS 100, 0          | Hour<br>3 | CRN<br>32341           | Schedule Tyj    | Pending              | Action          | egistered** | v |
| Schedu<br>Sched<br>am<br>am<br>am | le<br>dule for<br>Sunda | Fall 2023                              | dule Deta<br>3<br>Monda | ails<br>y | Tuesday                       | Wedne       | esday  | Thursday         | Friday                | Saturda | y        | Title Adventures in Leader.              | Details<br>. FYS 100, 0          | Hour<br>3 | CRN<br>32341<br>Max: 0 | Schedule Tyr    | e Status<br>Pending  | Action          | egistered** | • |